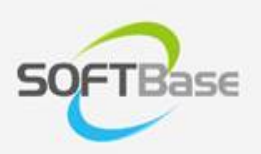

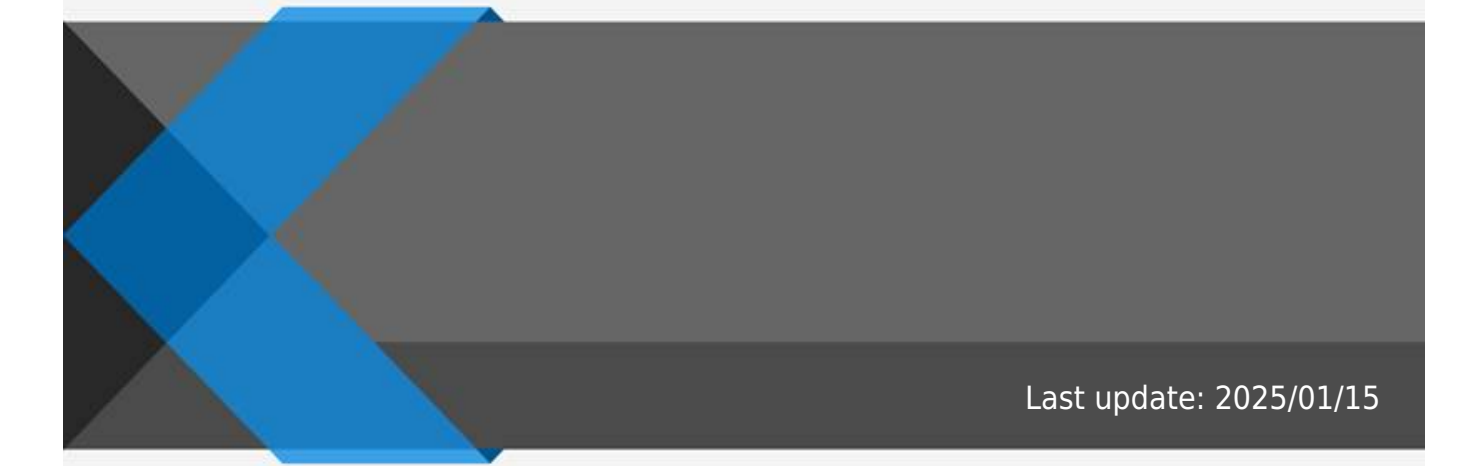

www.softbase.co.kr Copyright  $\ensuremath{\mathbb{C}}$  SOFTBase Inc. All rights reserved.

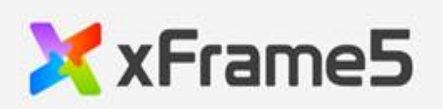

|   |    | _ |
|---|----|---|
|   |    |   |
|   |    |   |
|   |    |   |
|   |    | L |
|   |    |   |
| , | ,  |   |
| / | /  | L |
| / | フト |   |
|   | -  |   |

| / |
|---|

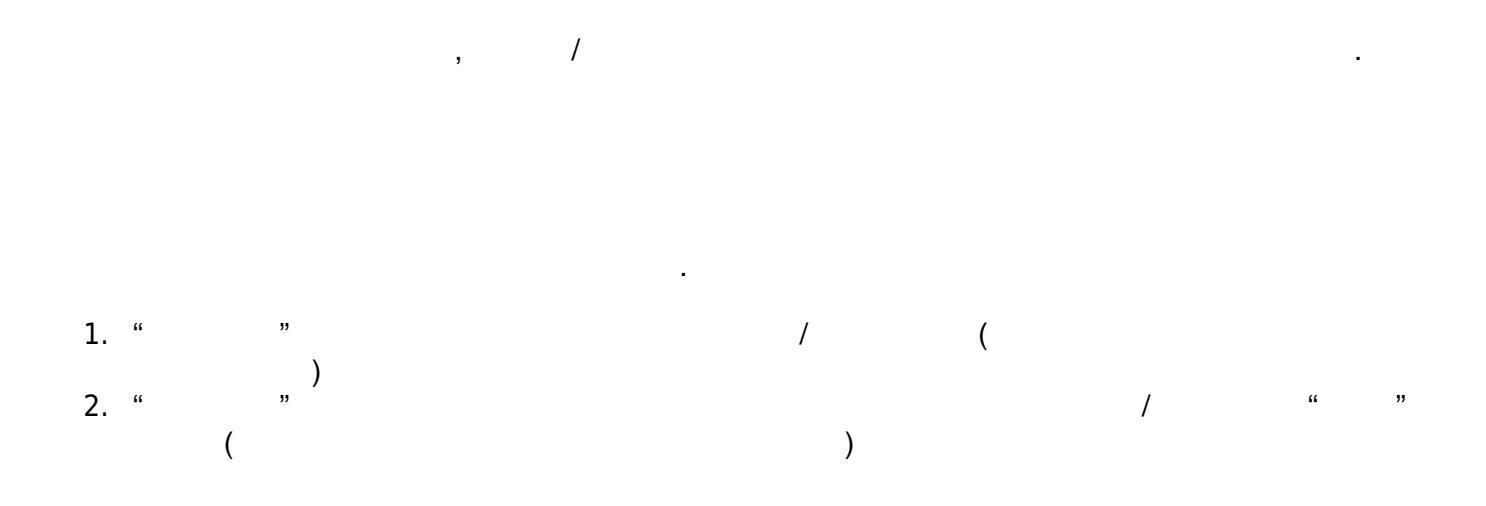

.

•

| row_count      |   |    |   |  |  |
|----------------|---|----|---|--|--|
| column_count   |   |    |   |  |  |
| row_height     | ( | /% | ) |  |  |
| column_width   | ( | /% | ) |  |  |
| design_fixmode | / |    |   |  |  |

/ /

• /

.

•

•

"row\_height"/"column\_width"

,

## / 가

| 가 | " 가"  | , | 가 |   |
|---|-------|---|---|---|
| 가 | " 가"  | , | 가 |   |
|   | ££ 33 | , |   | 7 |
|   | " ""  |   |   |   |
|   | " "   | , |   |   |
|   |       | 3 |   |   |
|   | " "   |   |   |   |
|   |       | , |   |   |

From: http://technet.softbase.co.kr/wiki/ - xFrame5 TechNet

Permanent link:

× http://technet.softbase.co.kr/wiki/education/publish/component/tableview/tableview\_basic

,

"

,

Last update: 2025/01/15 13:48